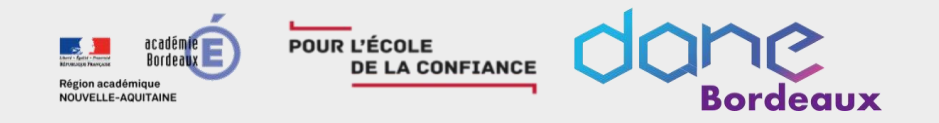

# Webinaire 03 et 4 juin 2020 JupyterLab dans Lycée connecté

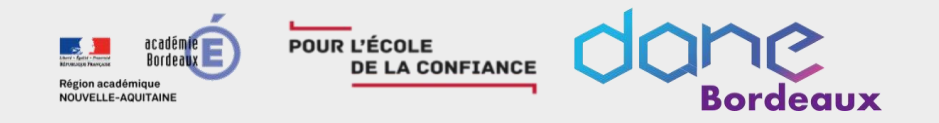

# Documents de formation disponibles sur <u>https://github.com/luciobx/webinaire</u>

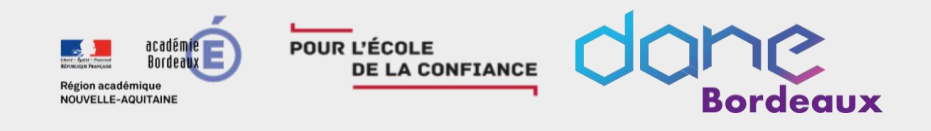

#### Présentation

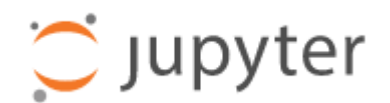

- Le projet Jupyter pour Julia, Python et R, trois langages utilisés dans la science des données (data science)
- Des fichiers bloc-notes d'extension .ipynb (iPYthon NoteBook).
- Notebooks, Blocs-Note, Cahier Jupyter
- Du texte, des images, des formules mathématiques et du code informatique exécutable.
- Manipulables interactivement via un navigateur

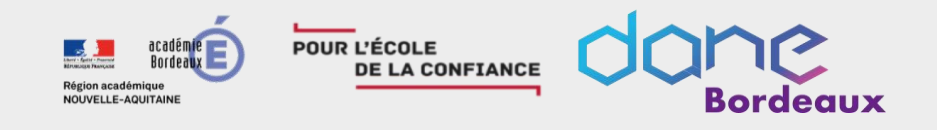

## • Différence entre le cahier Jupyter et le laboratoire Jupyter 💭 Jupyter

- Jupiter Notebook
- Projet historique
- Installation en local sur une machine personnelle (pip install notebook)
- Disponible avec la distribution Anaconda

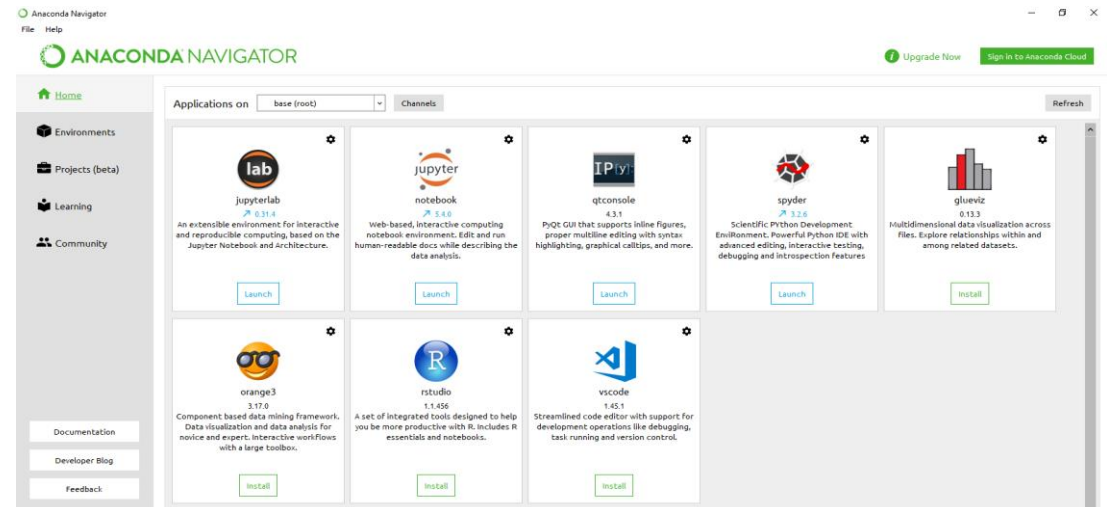

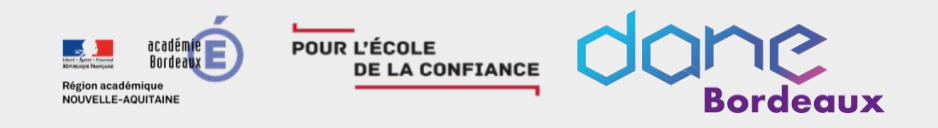

# • Différence entre le cahier Jupyter et le laboratoire Jupyter 😁 Jupyter

- Jupiter Notebook
- Projet historique
- Existence d'une version multi-utilisateur conçue pour les entreprises, les salles de classe et les laboratoires de recherche
- Un moyen simple de partager des cahiers Jupyter (nbviewer)

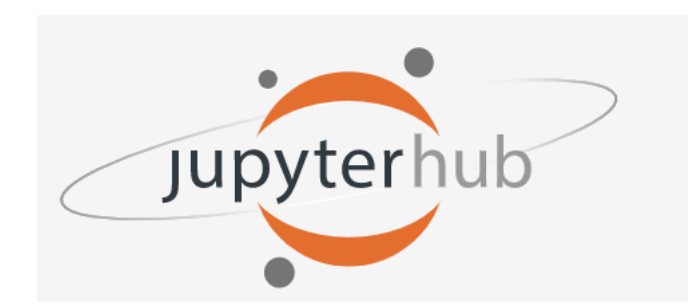

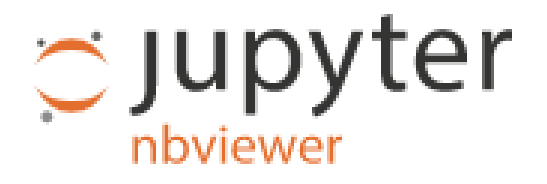

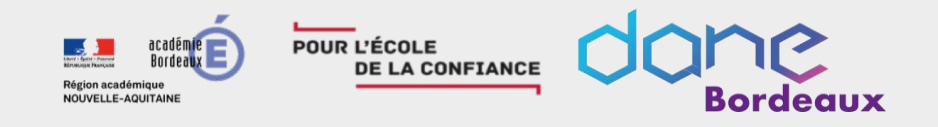

# • Différence entre le cahier Jupyter et le laboratoire Jupyter 💭 Jupyter

- JupyterLab est l'interface utilisateur Web de nouvelle génération pour le projet Jupyter.
- JupyterLab remplacera à terme le portable Jupyter classique.
- Installable en local (pip install jupyterlab)
- Binder (<u>https://mybinder.org/</u>)
- Colaboratory (<u>https://colab.research.google.com/notebooks/welcome.ipynb</u>)
- Azure Notebooks (<u>https://notebooks.azure.com/#</u>)
- Dans l'ENT Lycée Connecté.

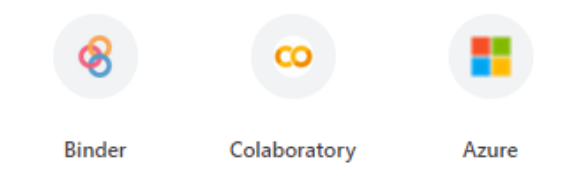

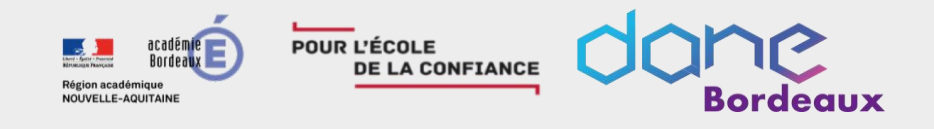

### • Différence entre le cahier Jupyter et le laboratoire Jupyter 💭 Jupyter

- Des différences de comportements
- Les modules installés dans Python ne sont pas les mêmes
- Le navigateur se comporte différemment en local et sur un site en ligne
- Multitudes de versions des environnements Jupiter

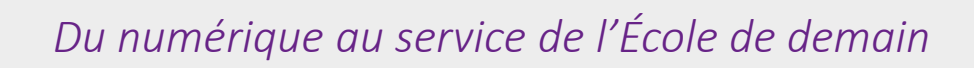

- Se connecter à l'environnement JupyterLab
  - Lycée Connecté <u>https://lyceeconnecte.fr/</u>
  - Retrouver JupyterLab dans « Mes applis »
  - Cliquer

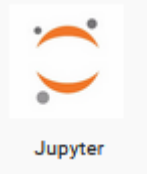

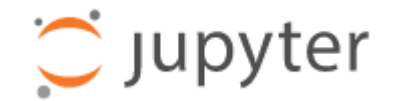

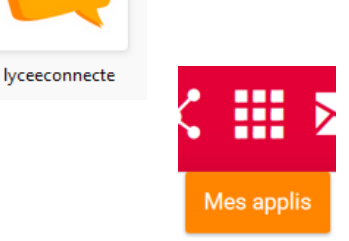

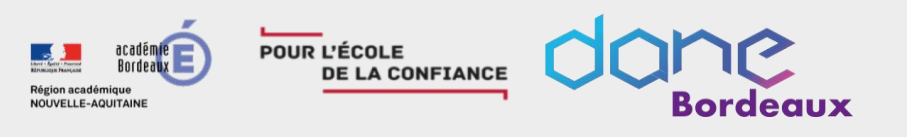

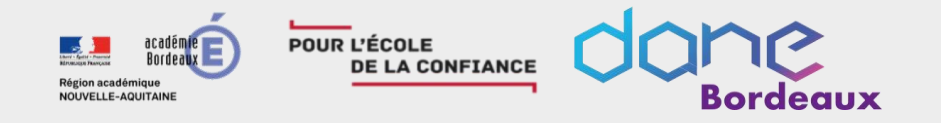

#### • L'environnement

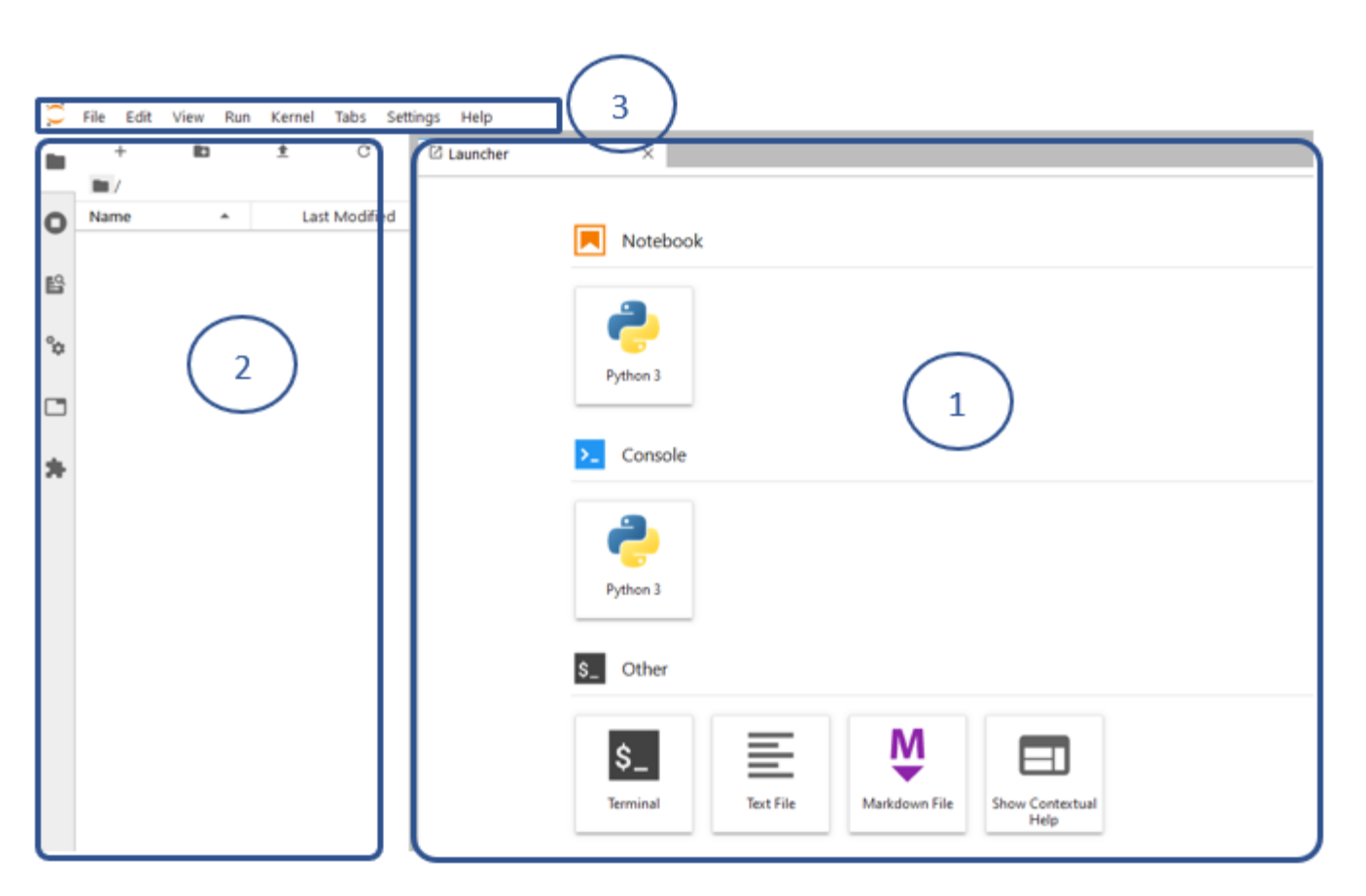

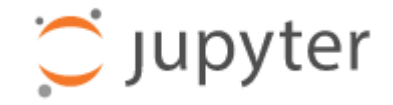

- Une zone de travail contenant des onglets de documents et d'activités
- Une barre latérale gauche repliable
- Une barre de menus

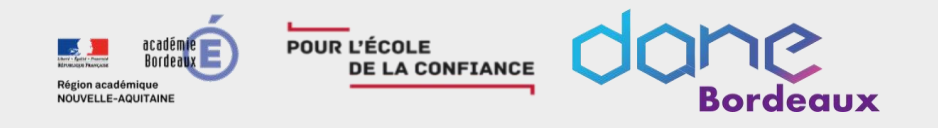

Du numérique au service de l'École de demain

#### • Trois domaines du lanceur

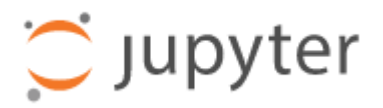

- Un outil d'écriture et d'exécution de Notebook
- L'accès à une console Python
- Des outils variés

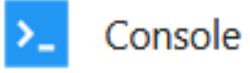

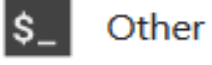

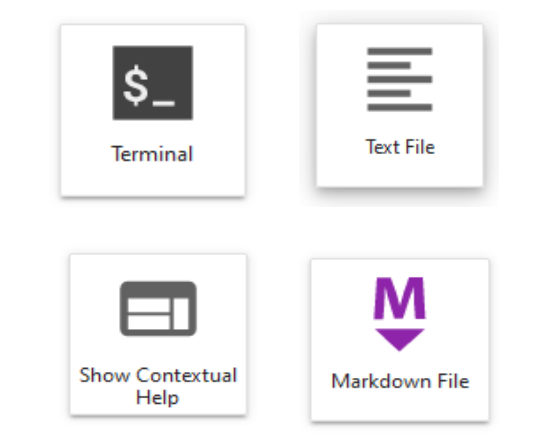

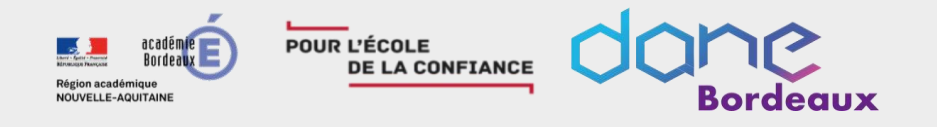

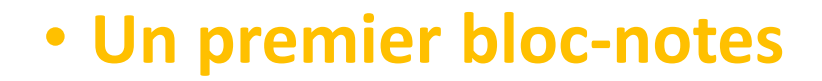

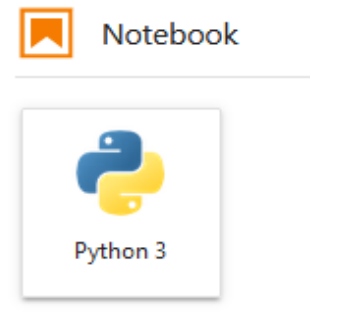

| Untitled.ipynb |   |    |  | ٠ |   |  |   |    |      |   |  |
|----------------|---|----|--|---|---|--|---|----|------|---|--|
| 8              | + | ж  |  | Ĉ | ► |  | C | ** | Code | ~ |  |
|                | C | ]: |  |   |   |  |   |    |      |   |  |
|                |   |    |  |   |   |  |   |    |      |   |  |

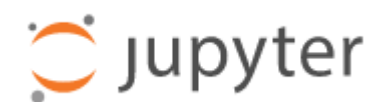

- Le seul langage installé est Python 3
- Le code est exécuté cellule par cellule.

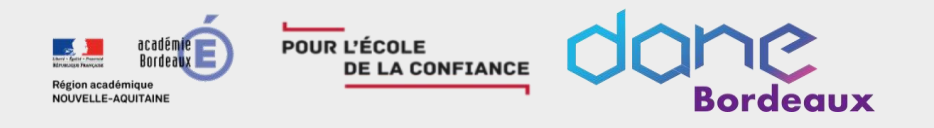

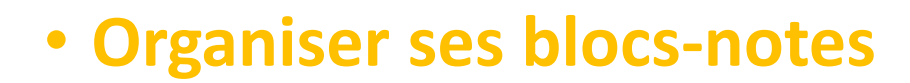

|          | +                | <b>I</b> +     | : | <u>+</u> | C             |
|----------|------------------|----------------|---|----------|---------------|
| _        | 🖿 / Webinaire    | e /            |   |          |               |
| 0        | Name             |                |   |          | Last Modified |
| -        | • 🗔 001_bloc-n   | otes.ipynb     |   |          | 3 minutes ago |
| R        | 🏼 001_markd      | own-Copy1.md   |   |          | 5 days ago    |
|          | 🖪 002_Prise e    | n main.ipynb   |   |          | 4 days ago    |
| Q.,      | 🗵 003_Sorties    | s_Riches.ipynb |   |          | 5 days ago    |
| 4        | 📃 Cell Magics    | s.ipynb        |   |          | a day ago     |
|          | 🗄 cricket_chir   | ps-Copy1.csv   |   |          | 5 days ago    |
|          | nd foo.py        |                |   |          | a day ago     |
|          | 🔀 FrontendKe     | ernel.png      |   |          | 5 days ago    |
| <b>*</b> | 🥫 ipython_log    | go.html        |   |          | 5 days ago    |
|          | 🔀 ipython_log    | go.png         |   |          | 5 days ago    |
|          | 🔀 python_log     | o.svg          |   |          | 5 days ago    |
|          | 🗅 Simnet01.m     | np4            |   |          | 5 days ago    |
|          | 🔣 Tux.png        |                |   |          | 5 days ago    |
|          | • 🖪 Untitled.ipy | 'nb            |   |          | 4 minutes ago |
|          |                  |                |   |          |               |

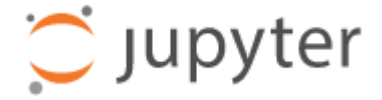

- Déposer des fichiers par glisser déposer
- Créer des dossiers
- Editer des fichiers .txt ou .csv

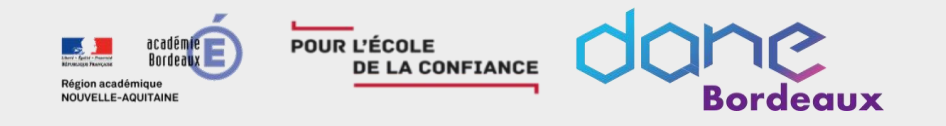

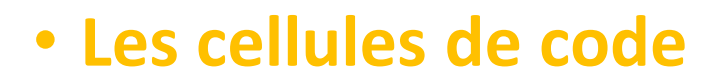

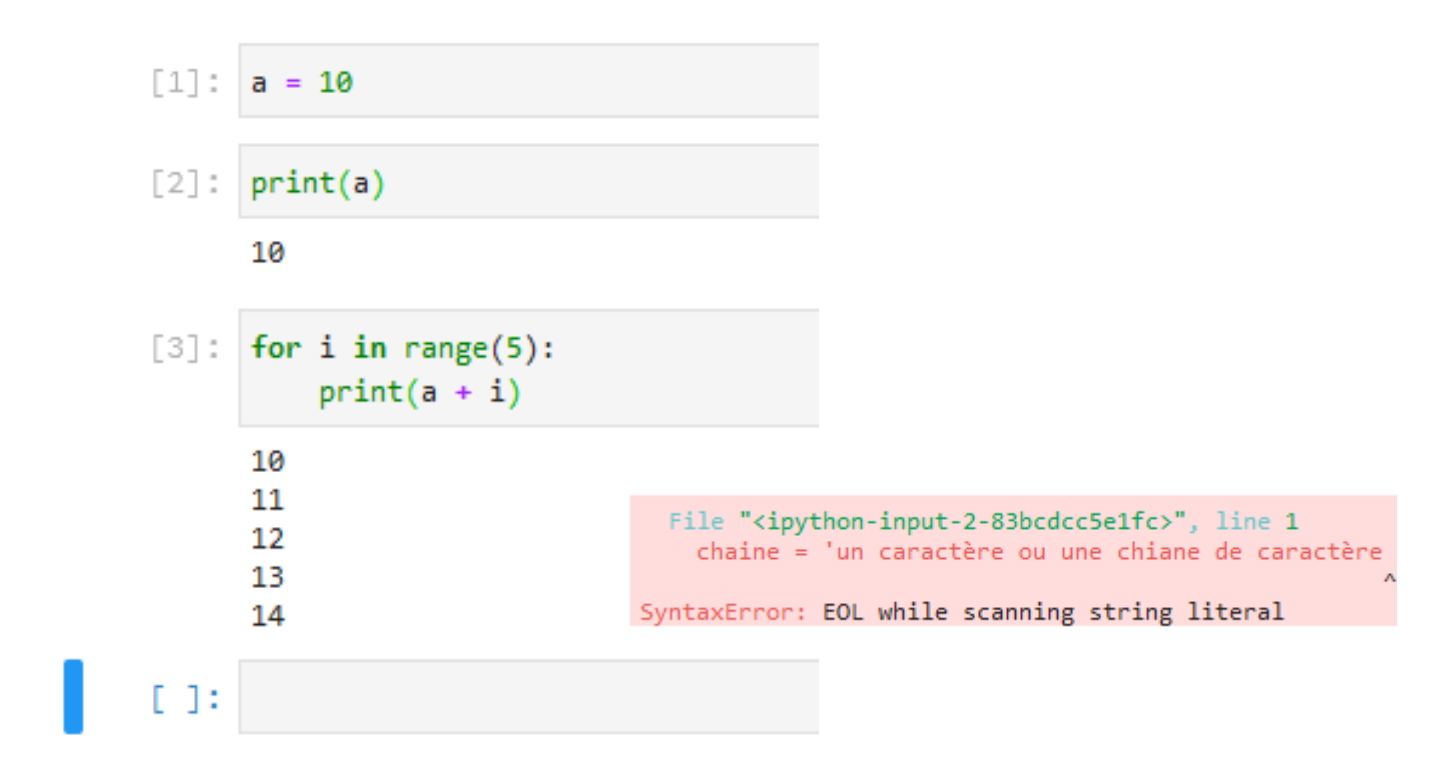

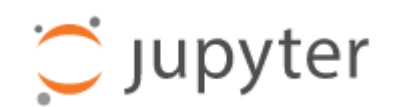

- Coloration syntaxique
- Les résultats ou les messages d'erreur sont affichés en tant que sortie de la cellule
- Exécutée dans l'ordre par l'utilisateur

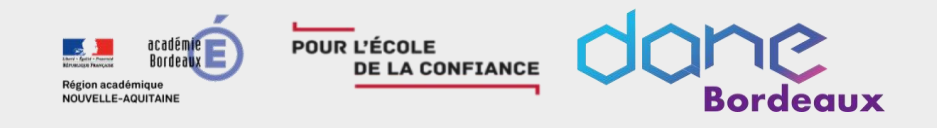

#### • Fonctionnalités sur les cellules

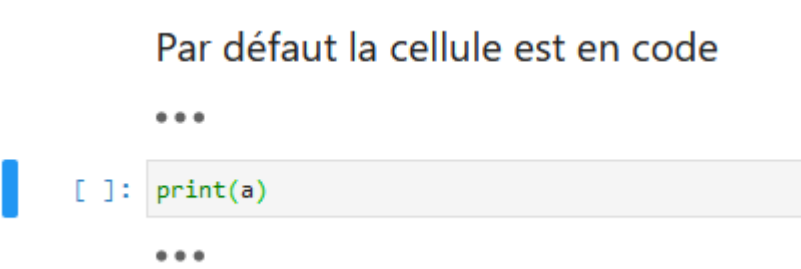

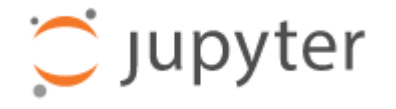

- Glisser et déposer les cellules pour réorganiser votre bloc-notes.
- Glisser les cellules entre les blocs-notes pour copier rapidement leur contenu
- Réduire et développer le code et la sortie à l'aide du menu Affichage ou du bouton de réduction bleu à gauche de chaque cellule.

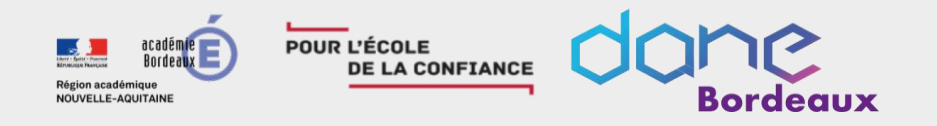

#### Aide contextuelle

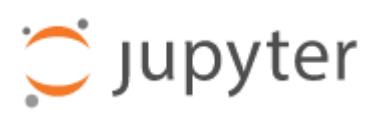

 les info-bulles (Shift Tab) donnent accès à l'aide contextuelle

| • Cette zone peut être maintenue visib | le |
|----------------------------------------|----|
| par l'outil zone d'aide contextuelle   |    |

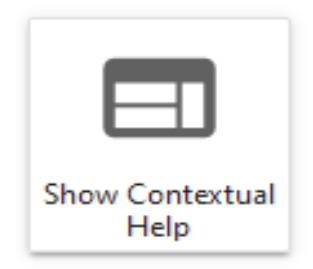

| ; | chaine = 'un carctère ou une chiane de caractère<br>type(chaine) |                                                                                             |                                                                                                    |  |  |  |  |  |
|---|------------------------------------------------------------------|---------------------------------------------------------------------------------------------|----------------------------------------------------------------------------------------------------|--|--|--|--|--|
| ; | print(a)                                                         | Init signature: type(self, /, *args, **kwargs) Docstring: type(object_or_name, bases, dict) |                                                                                                    |  |  |  |  |  |
| ; | print(a)                                                         | type(object) -> the object's type<br>type(name, bases, dict) -> a new type                  |                                                                                                    |  |  |  |  |  |
|   | 10                                                               | Type:<br>Subclasses:<br>NamedTupleMeta,                                                     | type<br>ABCMeta, EnumMeta, _TemplateMetaclass, MetaHasDescriptors, _ProtocolMeta,<br>LexerMeta, StyleMeta, _NormalizerMeta, CachedMetaClass, |  |  |  |  |  |
|   | for i in m                                                       | ango(10).                                                                                   |                                                                                                    |  |  |  |  |  |

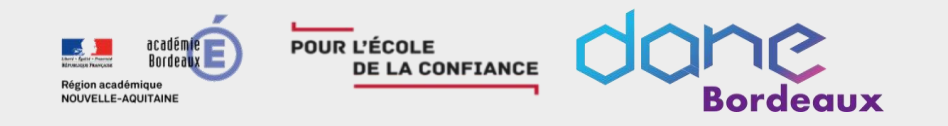

#### Cellule Markdown

En Markdown

une liste

niveau 2

o niveau3

 $\frac{1}{T}\int_{0}^{a+T}f(t)\mathrm{d}t$ 

| Voici le titre du tableau |           |           |           |  |  |  |
|---------------------------|-----------|-----------|-----------|--|--|--|
| Titre A1                  | Titre A2  | Titre A3  | Titre A4  |  |  |  |
| Titre B1                  | Valeur B2 | Valeur B3 | Valeur B4 |  |  |  |

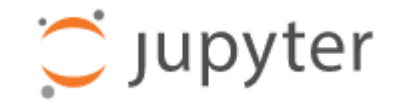

- Un moyen simple de spécifier les parties du texte à mettre en évidence (italique), en gras, les listes de formulaires, etc.
- Inclure les formules mathématiques de manière simple, en utilisant la notation LaTeX standard : \$...\$ pour les formules en ligne et \$\$...\$\$pour les formules affichées.
- Inclure du HTML

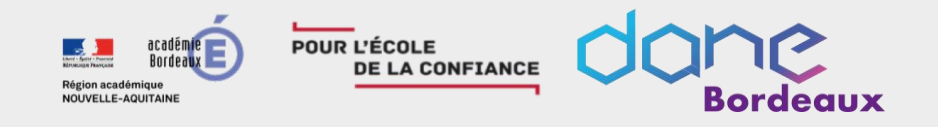

#### Gestion des noyaux et des terminaux

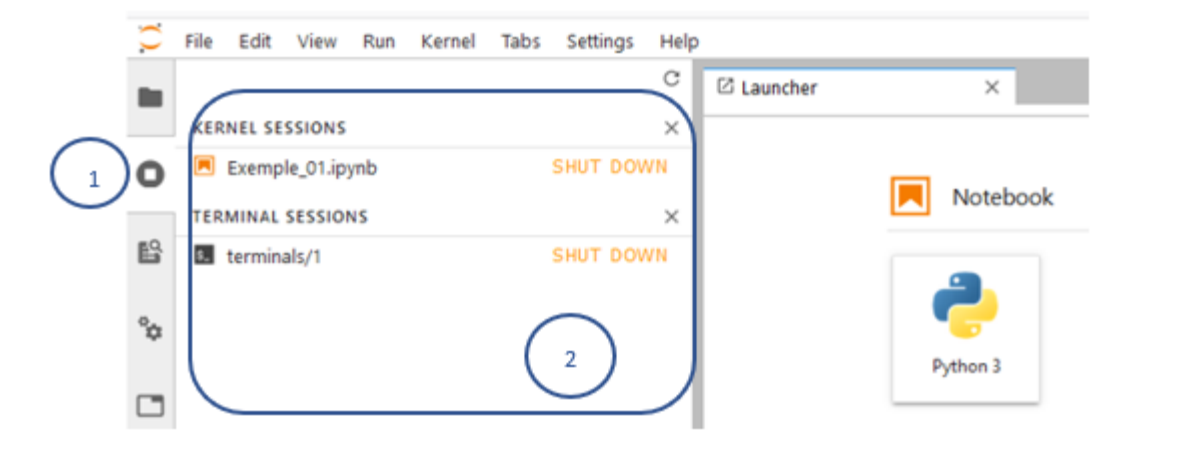

- 💭 Jupyter
- Le panneau « En cours d'exécution » dans la barre latérale gauche affiche une liste de tous les noyaux et terminaux en cours d'exécution

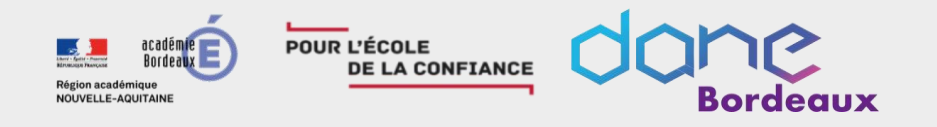

#### • Partage de bloc-notes

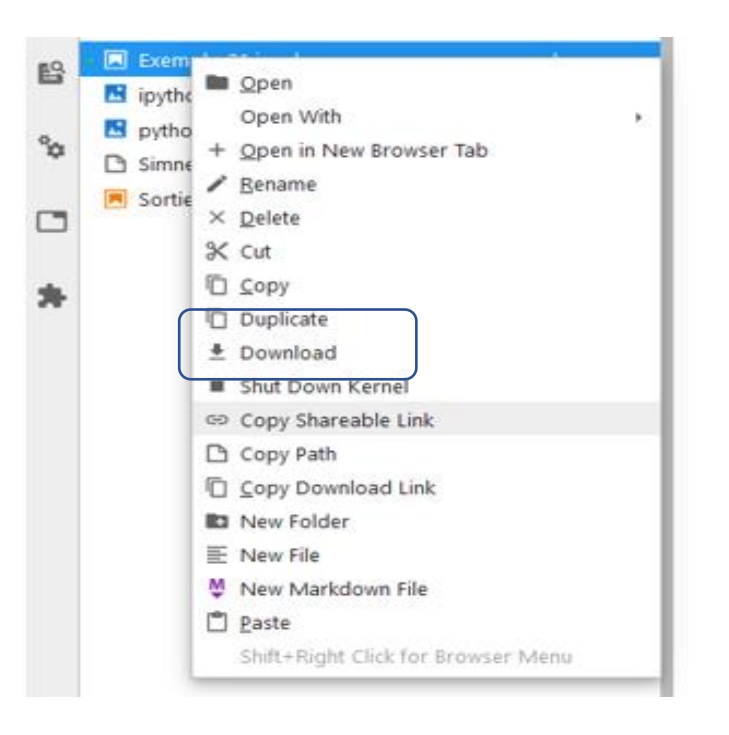

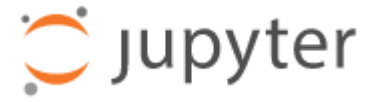

- il est possible de télécharger le bloc-notes afin de le partager avec d'autres utilisateurs.
- Intégration dans Moodle à venir